# 9.2 FMLA Submission and Processing in ctcLink

**Purpose:** Use this document as a reference for how to enter FMLA as an employee and an administrator in ctcLink.

Audience: Benefits Administrators, HR Administrators, Employees, Managers.

You must have at least one of these local college managed security roles:

- ZZ Former Employee
- ZZ HCM Manager
- ZZ PeopleSoft User

If you need assistance with the above security roles, please contact your local college supervisor or IT Admin to request role access.

# **FMLA Submission and Processing**

### Submitting FMLA in ctcLink as an Employee

Navigation: Employee Self Service (Homepage) > Time (Tile) > Request Absence (Tile)

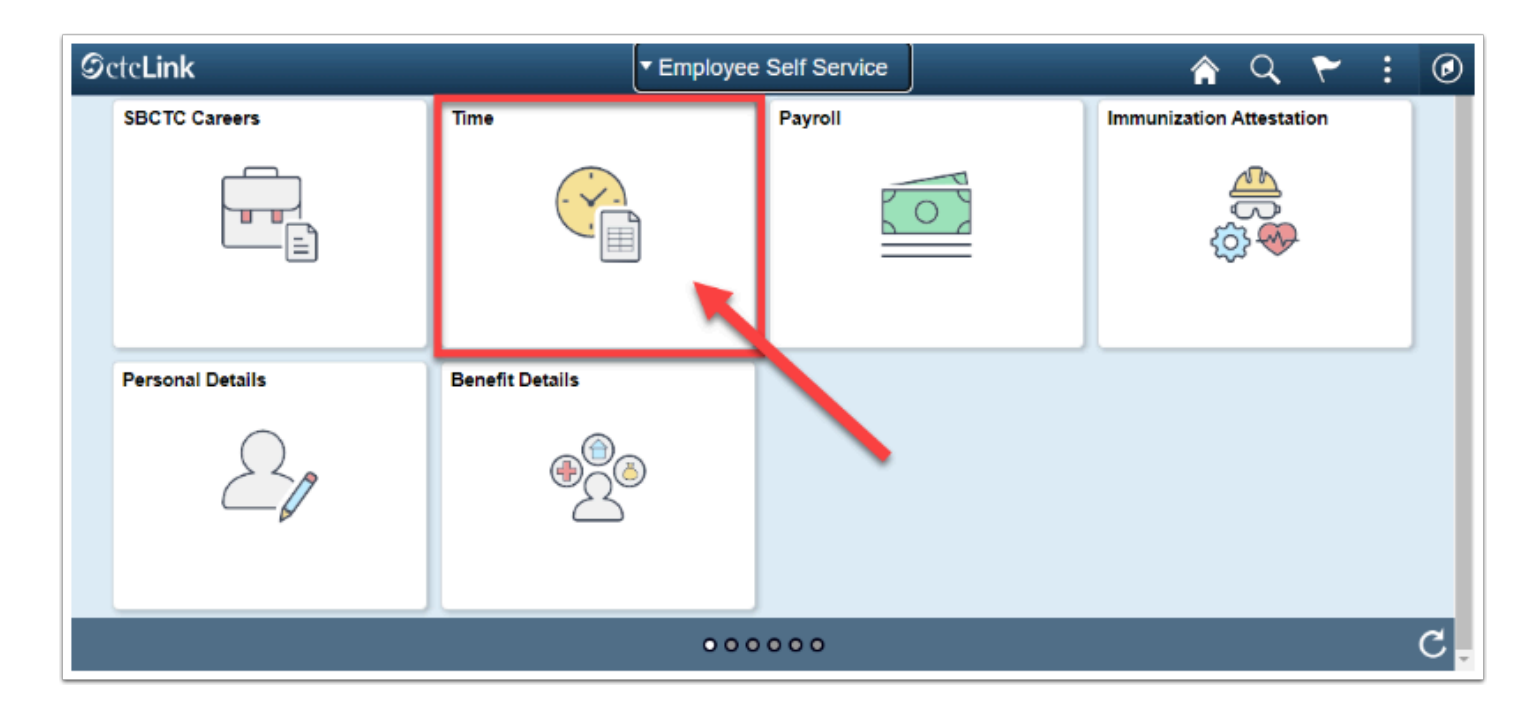

- 1. The **Time** homepage displays.
- 2. Select the **Request Absence** tile.

| C Employee Self Service                                                    | Time                                                                               | 🏫 🤇 🏲 : 🖉     |  |  |  |  |  |  |
|----------------------------------------------------------------------------|------------------------------------------------------------------------------------|---------------|--|--|--|--|--|--|
| "Select a Job                                                              |                                                                                    |               |  |  |  |  |  |  |
| Enter Time<br>08/16/22 - 08/31/22<br>• Reported 40.00<br>• Scheduled 96.00 | Time Summary<br>08/16/22 - 08/31/22<br>Vacation<br>40.00 Hours<br>32.00 Hours      | Exceptions    |  |  |  |  |  |  |
| Report Time<br>Wednesday, Aug 17, 2022<br>Reported 0.00<br>Scheduled 8.00  | Payable Time<br>Last Time Period 08/01/22 - 08/15/22<br>Total Hours 0.000011 Hours |               |  |  |  |  |  |  |
| Request Absence                                                            | Cancel Absences                                                                    | View Requests |  |  |  |  |  |  |
| Absence Balances                                                           | CTC Time                                                                           |               |  |  |  |  |  |  |

- 3. The **Request Absence** page displays.
- 4. FMLA must be entered, as an employee, through the **Request Absence** screen.
- 5. FMLA is not its own Absence Name type, it will always be a reason associated with certain valid Absence Name types. The following leave types contain FMLA reasons:
  - Sick Leave (CSL),
  - Vacation (VAC),

- Personal Holiday (P/H),
- Personal Leave (PRL),
- Leave Without Pay (LWO).

| < Time        | 220 BLV Bereavement                                                                                                    | Request Absence | Â | Q |     |      | ٢ |
|---------------|----------------------------------------------------------------------------------------------------|-----------------|---|---|-----|------|---|
| *Absence Name | 220 CSL Exampt<br>220 UNO Leave wio Pay<br>220 INO Leave wio Pay<br>220 INC Watter V Leave W Pay<br>220 PH Exempt<br>220 PH Exempt<br>220 VAC Exempt<br>20 CF Crossonal Lave Take<br>CTC Release Time Take<br>Select Absence Name |                 |   |   | Sul | bmit |   |

- 6. The duration and the amount of paid leave the employee wishes to take is up to the employee.
- 7. If there is no balance available for the employee to take from paid leave types, then the employee must submit time coded to **Leave Without Pay**.
- 8. It's important that, if am FMLA reason is chosen for an absence, that the employee has consulted with their manager prior to submission.

## Processing FMLA in ctcLink as an Administrator

9 You must have at least one of these local college managed security roles:

- ZC HR Employee Maintenance
- ZD Benefits Employee Data Inq
- ZD FWL HCM View Pay
- ZD HR Admin View Job Data
- ZD HR Central Config VW
- ZD HR Employee Maintenace VW
- ZD HR Limited Person Job Info
- ZZ FWL HCM Pay Process
- ZZ HR Employee Maintenance
- ZZ SS Workforce Administrator

If you need assistance with the above security roles, please contact your local college supervisor or IT Admin to request role access.

#### Navigation: NavBar > Navigator > Workforce Administration > Job Information > Job Data

- 1. The **Job Data** search page displays.
- 2. Enter the **Empl ID**.
- 3. Select the **Search** button.

| Job Data                                         |
|--------------------------------------------------|
| Find an Existing Value Keyword Search            |
| ▼ Search Criteria                                |
| EmpI ID begins with $\checkmark$                 |
| Empl Record = V                                  |
| Name begins with $\vee$                          |
| Last Name begins with $\checkmark$               |
| Second Last Name begins with $\checkmark$        |
| Alternate Character Name begins with $\lor$      |
| Middle Name begins with $\checkmark$             |
| Include History Correct History Case Sensitive   |
| Search Clear Basic Search 🖓 Save Search Criteria |

- 4. The **Job Data** page displays.
- 5. From the **Work Location** tab, select the **[+] Add a New Row** button.
- 6. If an employee wishes to submit **PAID** leave associated with FMLA, the following system entry will need to be completed in Job Data.
  - Action: Paid Leave of Absence.
  - **Reason:** (choose the most relevant reason. As of 12/19/2016 there is not yet a reason requested by colleges under this Action for FMLA).
  - **Effective Date:** Reference the employee Absence Request to choose the first date of the *paid* absence.
  - If there is additional unpaid FMLA that must be coded into Job Data separately.

| Workforce Administrator  |                           |                            |               |                       |                          | Job Data   |
|--------------------------|---------------------------|----------------------------|---------------|-----------------------|--------------------------|------------|
| Work Location Job Inform | ation Job Labor Payroll   | Salary Plan                | Compens       | ation CTC Job Data    | CTC Earnings Distributio | n          |
| S<br>Employee            |                           | Empl ID 1<br>Empl Record 0 | 10100009<br>) |                       |                          |            |
| Work Location Details ⑦  |                           |                            |               |                       | Q,                       | ► H        |
| *Effective Date          | 09/16/2019                |                            |               |                       | Go To Row                | <b>+</b> - |
| Effective Sequence       | 0                         |                            | *Action       | Paid Leave of Absence | ~                        | _          |
| HR Status                | Active                    |                            | Reason        |                       | ~                        |            |
| Payroll Status           | Leave With Pay            | *J                         | lob Indicator | Primary Job           | ~                        |            |
|                          | Calculate Status and Date | •5                         |               |                       | - <b>-</b> -             |            |

- 7. If an employee wishes to submit **UNPAID** leave associated with FMLA, the following system entry will need to be completed in Job Data.
  - Action: Leave of Absence.
  - **Reason:** Family and Medical Leave Act.
  - **Effective Date:** Reference the employee Absence Request to choose the first date of the *unpaid* absence.
  - If there is additional paid FMLA that must be coded into Job Data separately.
- 8. Once entry is complete in **Job Data**, it would typically be good practice to notify the Benefits and the Absence Admins at this time.

| Work Location Job Inform | ation Job <u>L</u> abor | Payroll Salary Plar | n <u>C</u> ompens | ation CTC Job Data       | CTC Earnings Distribution |     |
|--------------------------|-------------------------|---------------------|-------------------|--------------------------|---------------------------|-----|
|                          |                         | Empl ID             | 101000009         |                          |                           |     |
| Employee                 |                         | Empl Record         | 0                 |                          |                           |     |
| Work Location Details ⑦  |                         |                     |                   | 1                        | Q,   H - € 1of4 ∽ I       | ► ₩ |
| *Effective Date          | 09/16/2019              |                     |                   |                          | Go To Row                 |     |
| Effective Sequence       | 0                       |                     | *Action           | Leave of Absence         | ~                         |     |
| HR Status                | Active                  |                     | Reason            | Family and Medical Leave | e Act 🗸 🗸                 |     |
| Payroll Status           | Leave of Absence        |                     | *Job Indicator    | Primary Job              | ~                         |     |

- 9. The process to review the FMLA submission and processing is now complete.
- 10. End of procedure.